# Learning About Intuos

page 6

# Running the Intuos2 Overview

For a quick overview of your Intuos2 Graphics Tablet System, double-click on the Intuos2 Overview icon located on the Wacom CD.

# Viewing the Online User's Manual

For more detailed information on using and customizing Intuos2, refer to the online User's Manual

Windows - To view the manual, select Intuos2 User's Manual from the Wacom Tablet group. Macintosh - To view the manual, double-click on the Intuos2 User's Manual icon located in the WACOM TABLET folder.

To read the User's Manual before installing Intuos2, run the install program and choose Custom install. Deselect all components except English User's Manual and Acrobat. Click Install or Next, and follow the prompts.

# <u>Using the Intuos2 Pen and 2D/4D Mouse</u>

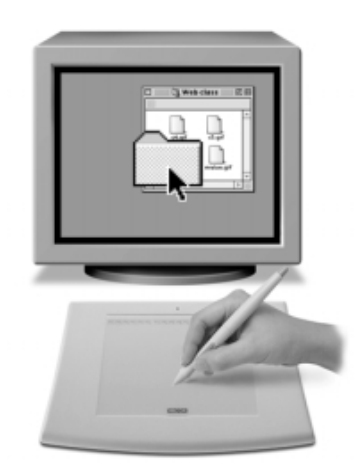

Pointing and selecting. Move the Intuos2 Pen above the tablet surface to position the screen cursor, then press the pen tip on the tablet to make a selection.

Clicking. Tap the tablet once with the pen tip.

**Double-clicking**. Press the upper side switch (Windows) or lower side switch (Macintosh), or quickly tap the tablet twice in the same place with the pen tip.

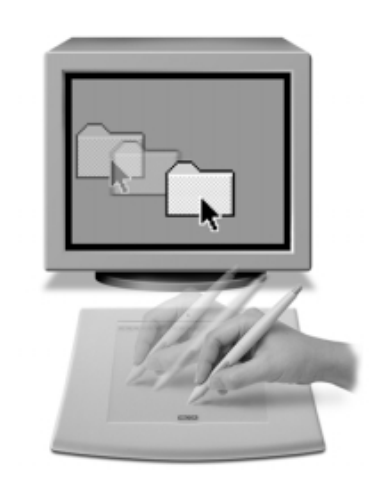

**Dragging.** Select an object, then slide the pen tip across the tablet surface to move the object.

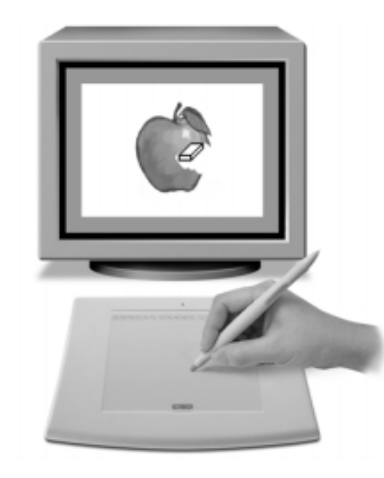

Erasing. In supporting applications, the pen's eraser works like the eraser on a pencil. In text applications, use the eraser to select text, then lift the eraser from the tablet to delete the text.

Using the 2D/4D Mouse. Place the Mouse on the tablet. The screen cursor is positioned when you move the Mouse across the tablet surface. Refer to the online User's Manual for detailed information on button and thumbwheel defaults for the Mouse.

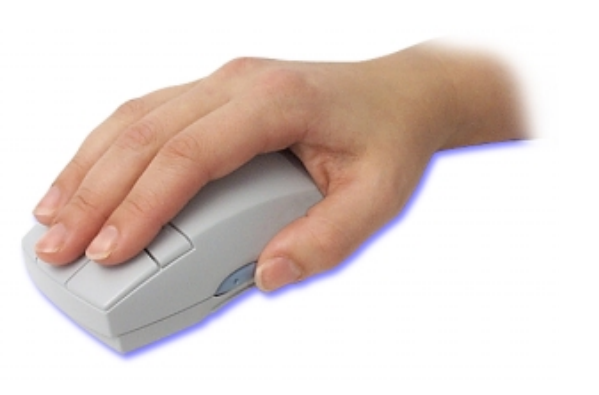

# page

#### <u>Customizing Your Intuos2 Tools — The Basics</u> page 8

The Wacom control panel makes it easy to customize your Intuos2 tools.

To open the control panel:

The pull-down menus access a variety of control panel features.

Displays applications that

associated with them.

Displays tools that can be

application selected above.

customized for the

Tabs display settings

application and tool.

Current selections are

and application.

highlighted. Wedges emphasize

the relationship between tab

settings and the selected tool

for the selected

have custom tool settings

Wacom Tablet Properties

Tip Feel

Jraw

1ere

Click

p Pressure Feel

Edit Add Remove Language Help

Applications with Customized Tool Settings

Windows, Click on the Windows Start button and choose Programs, From the Wacom Tablet group, choose the Wacom Tablet option.

Macintosh. From the Apple menu, choose Control Panels and then Wacom Tablet.

When you open the control panel with an Intuos2 tool, the tool is automatically selected in the Tool List and the appropriate tabs are displayed. To customize the selected tool, make your changes to the tab controls. On Windows systems, be sure to click Apply or OK to save your changes.

Note: Application-specific settings are for advanced users. Refer to the online User's Manual for more information on creating and using application-specific settings.

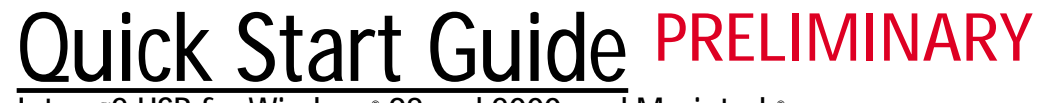

Intuos<sup>®</sup>2 USB for Windows<sup>®</sup> 98 and 2000, and Macintosh<sup>®</sup>

Getting started with Intuos2 is quick and easy. Just use this guide to install the hardware and software, and to learn the basics of the Intuos2 Graphics Tablet System.

- Recherchez le guide de mise en route correspondant à votre langue sur le CD Wacom.
- Busque la Guía de arrangue rápido en su idioma en el CD de Wacom.
- Procure o Guia de Inicialização Rápida em seu idioma no CD Wacom.

# Box Contents

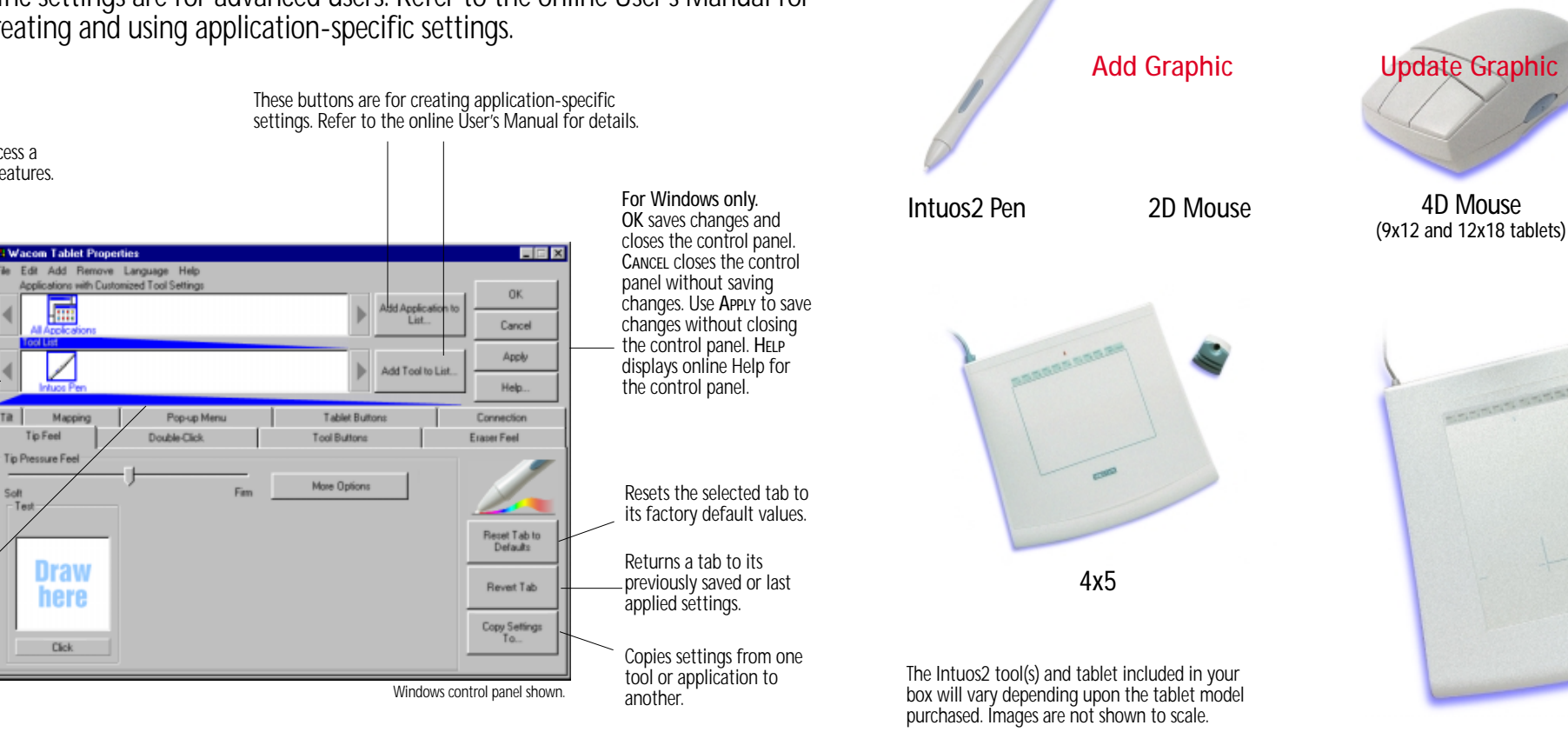

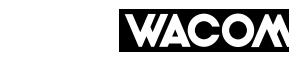

© 2001 Wacom Company, Limited. All rights reserved. Wacom is a registered trademark, and Intuos is a trademark of Wacom Company, Ltd. Other product and company names are rademarks and/or registered trademarks of the respective owners

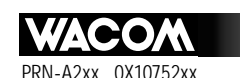

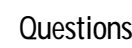

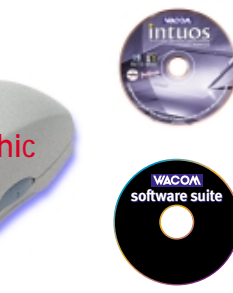

#### Vacom CD

Contains the Intuos2 software. Overview, User's Manual, and a Readme file

#### Bundled Software CD

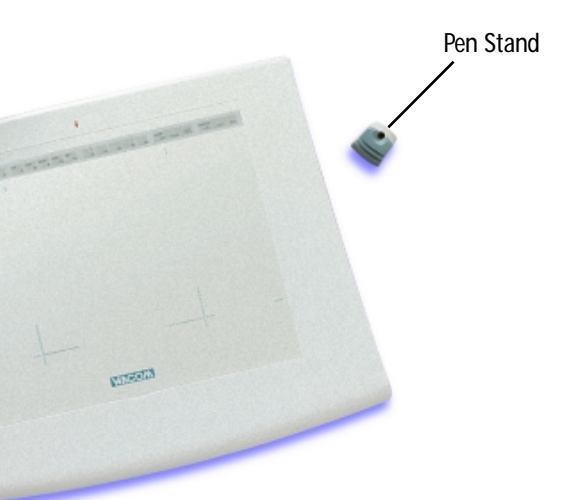

#### 6x8, 9x12

Questions? Visit our Web site at http://www.wacom.com/productsupport

# • Hardware Installation

----

page 2

Intuos2 supports hot-plugging, which allows you to connect or disconnect Intuos2 while your computer is turned on.

- Plug Intuos2...
- ...directly into your computer's USB port
- ...or into a powered USB hub.
- If your computer is off, turn it on and allow the operating system to fully load.

Windows 98. The New Hardware Found dialog box will display, followed by the ADD New Hardware Wizard. If the dialog does not display, your computer may not be USB Ready

Windows 2000. Intuos2 will automatically register as a USB device and the LED will light

Macintosh. The Intuos2 LED will light, indicating that Intuos2 has been registered as a USB device.

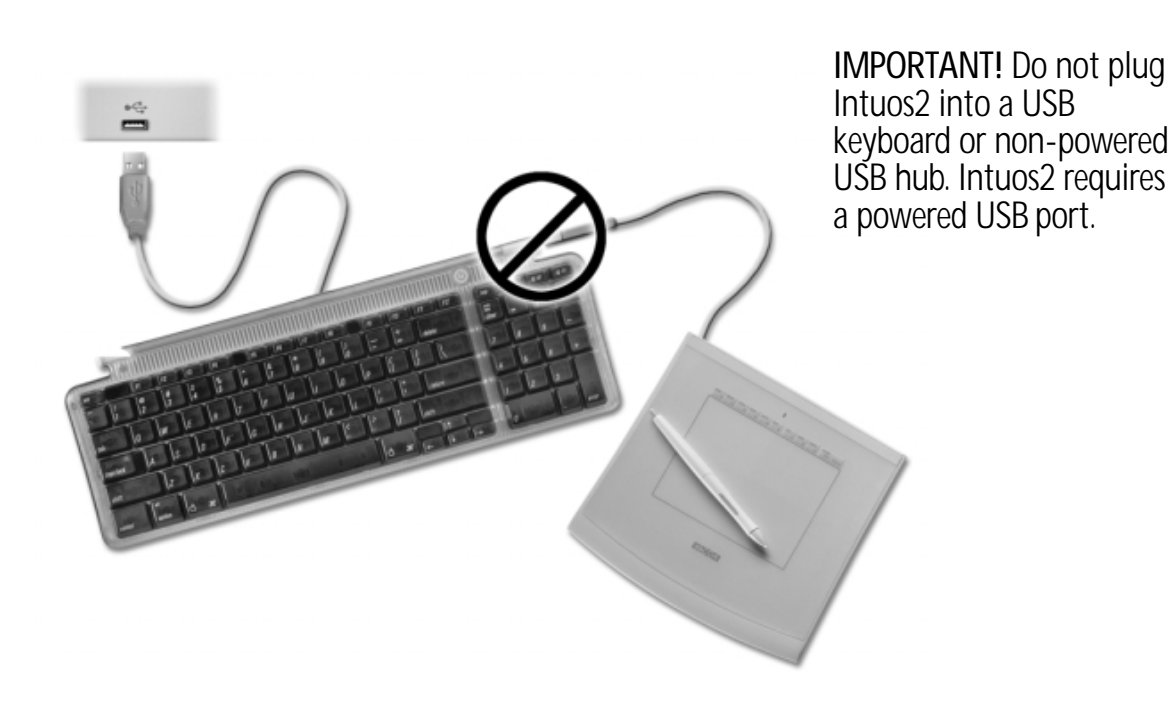

# **2** Software Installation

### Windows

Intuos2 requires a Windows 98 or 2000 system with USB port. Follow the instructions for your version of Windows, then follow the steps under Windows 98 & 2000: Continue with the Software Installation.

### Windows 98:

- At the Add New Hardware Wizard, click Next.
- Select the option Search for the best driver for your device (recommended) and click Next.
- Insert the Wacom CD into the CD-ROM drive. Then check the CD-ROM DRIVE option and click Next.
- Select the Updated driver (recommended) option and click Next.
- The location of the driver will display (e.g., p:\usbtab.INF), click Next to continue.

Note: Please have your Windows 98 CD available. If Windows 98 came bundled with your computer, the Windows 98 CAB files may be located on your hard disk or system recovery CD.

• You may be prompted to insert the Windows 98 CD. Click OK. Enter the location for the Windows CAB files (e.g., p:\win98). Click OK, and then FINISH. Reinsert the Wacom CD if necessary, then follow the instructions under Windows 98 & 2000: Continue with the Software Installation.

## Windows 2000:

- Insert the Wacom CD into the CD-ROM drive.
- Double-click on the software SETUP icon located on the Wacom CD and follow the instructions below.

## Windows 98 & 2000: Continue with the Software Installation

- Select a language from the CHOOSE SETUP LANGUAGE dialog box and follow the prompts to complete the installation of the Intuos2 driver software.
- You may register your tablet when prompted.
- Adobe Acrobat Reader V4.0 or greater is required to view the online User's Manual and Help. If Acrobat Reader is already installed on your system, you may cancel this installation.

You should now be able to use your Intuos2 Pen on the tablet to move the screen cursor. If the cursor does not move, you should run the Intuos2 SETUP program from the Wacom CD.

A WACOM TABLET group was created in the START menu under PROGRAMS. It contains shortcuts to the Wacom Tablet Control Panel, User's Manual, and a Readme file.

#### Macintosh

3

page

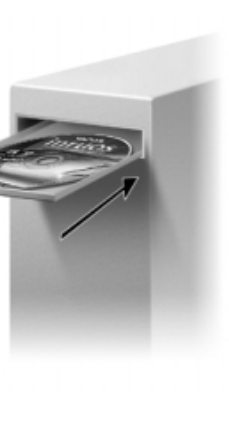

Intuos2 requires a Power Macintosh equipped with a USB port, or an iMac with Mac OS 8.5 or greater. If you have an iMac, refer to the iMac section below before installing your Intuos2 software.

### Installing the Intuos<sub>2</sub> Software

You must install the tablet software from the Wacom CD to get full tablet functionality.

- Disable any virus protection programs and close all open applications before installing the software.
- Insert the Wacom CD into your computer's CD-ROM drive. Double-click on the Install icon. Choose your language option, click OK, and follow the prompts.
- Adobe Acrobat Reader V4.0 or greater is required to view the online User's Manual and Help. When the Wacom tablet Read Me file displays, select CONTINUE... to install Adobe Acrobat Reader, or Quit to finish without installing Acrobat Reader.

After restarting your computer, you will be able to use your Intuos2 Pen on the tablet to move the screen cursor. You may register your tablet when prompted.

### If you Have an iMac...

For the iMac, Intuos2 requires Mac OS 8.5 or greater and Mac OS ROM 1.2.1 or greater. Click the Apple icon and select ABOUT THIS COMPUTER... to verify your operating system and OS ROM versions.

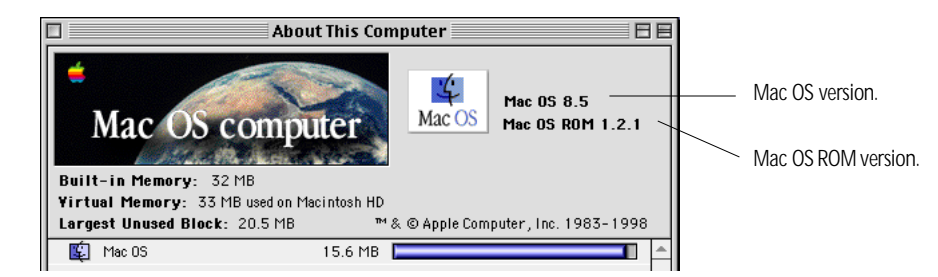

If the Mac OS ROM version does not display, or an older Mac OS ROM version is displayed, you must install the firmware and OS ROM update. Follow the instructions below to update your iMac. To install the iMac Firmware Update and iMac Update 1.1:

- Locate the Apple IMac Updates folder on the Wacom CD.
- Double-click on the IMac FIRMWARE UPDATE icon to decompress the file.
- Double-click on the IMac FIRMWARE UPDATE icon that appears on the desktop and follow the prompts.
- Repeat the above steps using the IMAC UPDATE 1.1 icon.

If in doubt, install these updates. After updating your iMac, continue with the Intuos2 software installation.

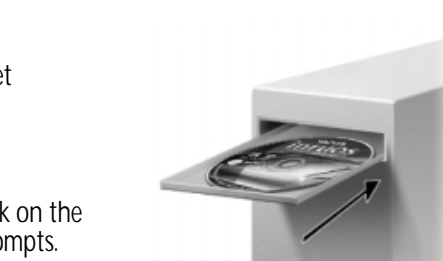